## **iAutoAlert**

# **Guardian Calls from iPass**

Calling Guardians has never been easier than utilizing the iAutoAlert features built into your iPass database.

Calling Directly from the iPass iAutoAlert Folder

#### Security Settings:

Users must be given security access to make calls using iAutoAlert in iPass. Go to Security, Manage Users, search for and select the user. At the bottom of the screen, under Extra Security Options, select **Can Call Using iAutoAlert** and click on Submit to update the user.

| Extra Security Options |                                                    |          |                                                   |  |  |  |  |  |
|------------------------|----------------------------------------------------|----------|---------------------------------------------------|--|--|--|--|--|
| $\checkmark$           | Can overload classes.                              | <b>~</b> | Can enter period attendance from daily attendance |  |  |  |  |  |
| $\checkmark$           | Can submit student scheduler from schedule screen. | ✓        | Can enter grades for closed terms                 |  |  |  |  |  |
|                        | Can create course conflicts from schedule screen.  | <b>~</b> | Can clear previous student schedules.             |  |  |  |  |  |
|                        | Can delete student records.                        | <b>~</b> | Can Update Prior Year Grades.                     |  |  |  |  |  |
| <b>V</b>               | Can input daily attendance on all home rooms.      | <b>~</b> | Can Update All Competency Groups.                 |  |  |  |  |  |
|                        | Can Edit ANY Student on Find Page.                 | <b>~</b> | Teacher Can View ANY Student in View Only.        |  |  |  |  |  |
| <b>~</b>               | Can View ANY Student on Find Page.                 | <b>~</b> | Can View Locker Combinations.                     |  |  |  |  |  |
| <b>V</b>               | Can Update All Competencies.                       | <b>~</b> | Attendance Clerk?                                 |  |  |  |  |  |
| <b>V</b>               | Can Delete Success Plans                           | <b>~</b> | Can Submit Batch Reports                          |  |  |  |  |  |
|                        | Can Alter User Fee Invoices and Payments           | <b>~</b> | Can Email Discipline Notifications                |  |  |  |  |  |
|                        | Can View/Update SSN                                |          |                                                   |  |  |  |  |  |
| <b>V</b>               | Can View Confidential in Staff View Only           |          |                                                   |  |  |  |  |  |
|                        | Can Delete Uploads                                 |          |                                                   |  |  |  |  |  |
|                        | Can Call Using iAutoAlert                          |          |                                                   |  |  |  |  |  |

**Please Note:** A message must be previously recorded for the school for the message list to appear on the guardian and staff calls screen. Once an administrator of iAutoAlert has recorded a message it will appear for the users given the extra security option of "Can Call using iAutoAlert."

Directions for recording messages in iAutoAlert can be found in the Resource Center in the iAutoAlert folder.

#### **Guardian Phone Calls from iPass:**

Open the iAutoAlert Folder and Click on Guardian iAutoAlert Calls

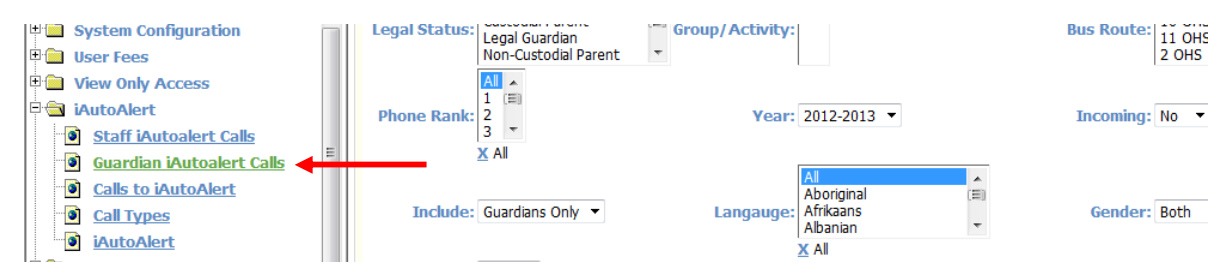

### Search for Guardians of students by filters:

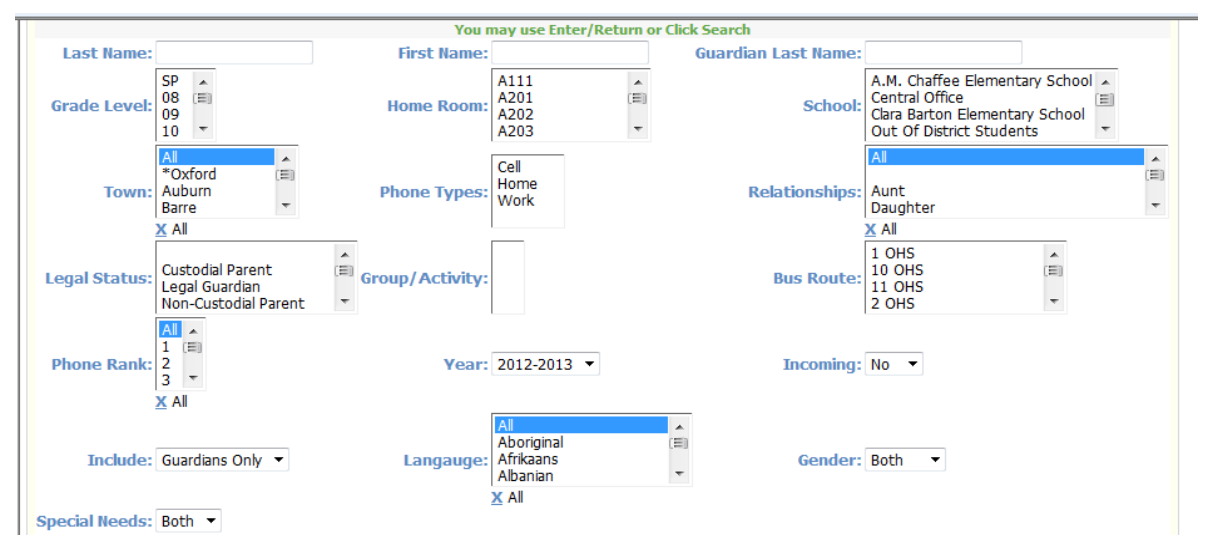

- Last Name Student Last Name
- First Name Student First Name

Guardian Last Name Parent/Guardian last name

- Grade Level(s) Select single Grade Level or multiple
- **Homeroom(s)** Select single Homeroom or multiple

**Schools** If user has access to multiple schools they may be selected. If user is restricted by building then only their building(s) will appear on the selection list.

- **Town** Select single town or multiple in your district
- **Phone Types** Select Phone Type or multiple: home, work, cell

| Relationships  | Select Relationship or multiple associated with a student's guardian                                                                                                    |
|----------------|----------------------------------------------------------------------------------------------------|
| Legal Status   | Select Legal status or multiple associated with student's guardian                                                                                                    |
| Group/Activity | Select a group or activity to call guardians of students in that group/activity                                                                                                    |
| Bus Route      | Select a single bus route or multiple                                                                                                    |
| Phone Rank     | Select Phone rank associated with guardian phone numbers or multiple:<br>Rank 1, 2, 3                                                                                                    |
| Academic Year  | Select Academic Year                                                                                                    |
| Incoming       | Select Yes/No Example: set the year to the next academic year and set incoming to yes to call incoming kindergarten/preschool or students that will be moving from one school to another in the next academic year                                                                                                    |
| Include        | Select Guardians Only, Students Only or Both. Please note that student phone numbers are stored at the bottom of the student biographical profile screen.                                                                                                    |
| Language       | Filter students by Primary Language selected in the student<br>biographical Language tab. Example: select Spanish Language to send<br>a call recorded in Spanish to students/guardians whose primary<br>language is Spanish.                                                                                                    |
| Gender         | Select Both, Male, Female to filter by gender                                                                                                    |
| Special Needs  | Select Yes, No, Both. Yes selection will filter by students who have<br>something other than "not applicable" in DOE34 which sets the yes flag<br>for special needs. No will filter by students that have "not applicable"<br>set in DOE34 which means that they are non-special needs students.<br>Both will include all students. |

|                                                                               |                          | Saved Searche                      | 5                  |             |                                                                                   |
|-------------------------------------------------------------------------------|--------------------------|------------------------------------|--------------------|-------------|-----------------------------------------------------------------------------------|
| Modify/Edit: All                                                              | Guadians - Home/Cell     | All Guardian Home/Ce               | II   All Guardians | Grade 9&10  | Guardians                                                                         |
| Save                                                                          | As: Grade 9&10 Guardians | Save Search C                      | riteria:           |             |                                                                                   |
|                                                                               | You may                  | y use Enter/Return or C            | lick Search        |             |                                                                                   |
| ast Name:                                                                     | First Name:              |                                    | Guardian           | Last Name:  |                                                                                   |
| ade Level:                                                                    | Home Room:               | 1205<br>1209<br>1211<br>1213       |                    | School:     | Far Away School<br>Far From Hear Elementar<br>i-PASS Elementary Schoo<br>Incoming |
| X 10                                                                          |                          | #                                  | ~                  | ļ           | K iPass High School                                                               |
| Al Acton<br>Town: Boston                                                      | Phone Types:             | BEEPER NUMBER<br>CAR PHONE<br>Cell | Rel                | ationships: | Aunt<br>Brother<br>Brother-in-law                                                 |
| X All                                                                         |                          | X CELL PHONE                       |                    |             |                                                                                   |
| Custodial Parent<br>Emergency Contact                                         | Croup (Activity          |                                    |                    | Puc Poutor  | 1-Barry A<br>100-B                                                                |
| <u>Legal Guardian</u><br><u>X</u> Custodial Parent<br><u>X</u> Legal Guardian | woup/Activity.           | freshman nursing stude             | ents               | bus Route.  | 2-Barry 🔛                                                                         |
|                                                                               | ABCDEFGHI                | JKLMNOPO                           | RSTUVW             | XYZ         |                                                                                   |

Click **SEARCH & SAVE CRITERIA** to search for guardians and save the search criteria.

## Select a Message and Schedule the Call

Use the Drop Down Message to select a previously recorded message. Enter a name for the description of the call to be sent. Select an email template previously created and saved if applicable. Enter a Subject for the email. Type the body of the email if applicable.

|                   | <ul> <li>Students *</li> </ul>                                       |
|-------------------|----------------------------------------------------------------------|
| Recorded Message: | Please Select a Recorded Message 🔻 🕑                                 |
| Description:      |                                                                      |
| Email Template:   | Please Select an Email Template 🔻                                    |
| Email Subject:    |                                                                      |
|                   | Styles Format Font Size<br>B I U +++ + + + + + + + + + + + + + + + + |
| Email Message:    |                                                                      |

To preview the selected message before scheduling or sending, click on  $\bigcirc$ . File will open in your default audio player (QuickTime, WindowsMediaPlayer, etc.) in a new window in your browser.

Enter the description of your message in Call Description (Open House, etc).

Select Call Now or Specify Date/Time Below Enter the call date in Call Start Date

Enter the start time in Call Start Time

Click on **SEND CALL** to schedule or send the call now.

#### **Create a Template for Future Use**

Using Saved Searches, type a name for your template in the box for Save Search Criteria. Example: Grade 9 & 10 Guardians: Type the name of the template to be created in the box next to Save Search Criteria.

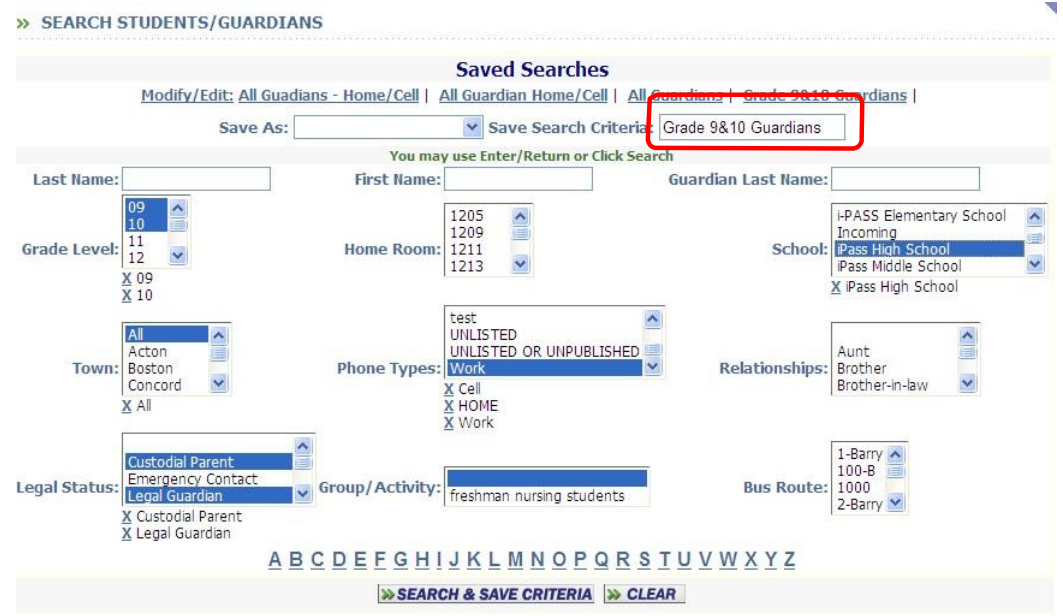

Select the appropriate fields for filtering: Grade Level, Phone Types, Legal Status, etc. Click on SEARCH & SAVE CRITERIA to create the template.

To use the template, go to Guardian Phone Calls and click on the Template at the top of the screen. The template name will appear in the "Save As" box and the saved search criteria will automatically be populated on the screen.

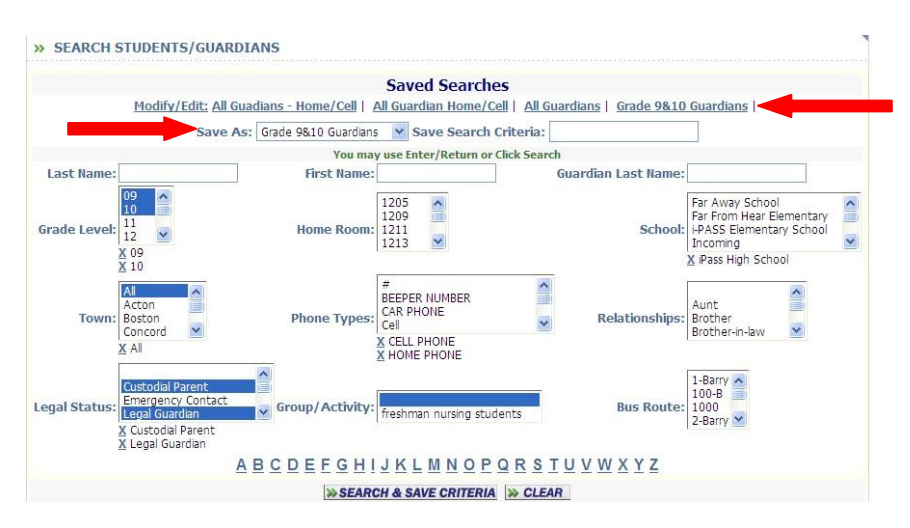

Click on SEARCH & SAVE CRITERIA to search for guardians to call.

### Select Guardians to Call

Guardians that meet the search criteria will be automatically checked off. Uncheck as necessary prior to sending the call.

|                              |       |       |                                                                                                | 🗿 • 🔊                                                                                                    | 🔹 📑 🔹 Page 🔹 Safi                             |
|------------------------------|-------|-------|------------------------------------------------------------------------------------------------|----------------------------------------------------------------------------------------------------|-----------------------------------------------|
|                              |       | c     | all Start Date: 2010 2010 2010 2010 2010 2010 2010 201                                         |                                                                                                    |                                               |
| Student                      | Grade | Room  | Guardians                                                                                      | Check All Clear All Phone                                                                                                    | Guardian Address                              |
| Bagaco, Jacqueline Marie     | 10    | 1209  | Bagaco, Dalia - Mother<br>Barnett, Rob Father<br>Bagaco, Frank Father<br>Whitty, Jaye - Mother | ✓ 508-005-3691 HOME PHONE     ✓ 508-005-3691 HOME PHONE     ✓ 508-005-3691 HOME PHONE     ✓ 000-004-3718 Rother at Work     ✓ 000-004-3719 Rother's Work #     ✓ 774-292-1938 27 Mother's Work #     ✓ 774-292-1938 37 Mother's Work #     ✓ 508-333-4444 Cell | 12 Smengerle Avenue 22<br>Ashland, MA 01702   |
| Baldassano, Salvatore NMN    | 10    |       | Baldassano, Rosetta - Parent                                                                   |                                                                                                    | 7360 Tarr's Road<br>Gloucester, CA 98857      |
| Bergmann, Edward Thomas      | 10    | 2202E | Griffin, James - Father                                                                        | 508-958-0514 CELL PHONE                                                                                                    | 1833 Franklin Street<br>Framingham, CA 93077  |
| Bergmann, Mark Ryan          | 10    | 2202E | Bergmann, Debble - Mother<br>Bergmann, Henry - Father                                          | <ul> <li>✓ 000-004-3862 HOME PHONE</li> <li>✓ 000-004-3863 Mother at Work</li> <li>✓ 000-004-3864 HOME PHONE</li> </ul>                                                                                                    |                                               |
| Bill, Bill                   | 10    | 2202E | Baker, Jill - Mother                                                                           |                                                                                                    |                                               |
| Brown, Daniel George         | 10    | 2202E | Brown, Deanna - Mother                                                                         | 900-123-0777 BEEPER NUMBER           900-123-0777 BEEPER NUMBER           900-003-0452 HOME PHONE           900-004-0498 Emergency Contact #1           900-004-0498 Emergency Contact #1                                                                      | 9006 Millett Street<br>Gloucester, CA 93222   |
| Burrega, Renslaw             | 10    | 2202E |                                                                                                |                                                                                                    |                                               |
| <u>Chiasson, Marcel John</u> | 10    | 2202E | Roberts, Geraldine - Mother                                                                    | ✓         000-002-6675 test           ✓         000-002-1218 HOME PHONE           ✓         000-002-8120 test           ✓         000-000-1219 test           ✓         000-002-9508 test                                                                      | 4445 Mansfield Street<br>Gloucester, CA 97732 |
| Ciolino. Salvatore Giuseppe  | 10    | 2202E | <u>Clolino, Giuseppe - Father</u><br>Ciolino, Josephine - Mother                               | 000-002-6681 Cell           000-000-1237 HOME PHONE           000-000-1237 HOME PHONE           000-000-5821 HOME PHONE           000-000-3821 HOME PHONE                                                                                                    | 1808 Trask Street<br>Gloucester, CA 92075     |

Click on **SEND CALL** to send your message to the selected guardians.